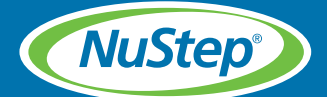

# **T6 Cross Trainer** QUICK START GUIDE

### Attach power source

The T6 requires power to operate. Use AC adapter provided with unit.

- Plug adapter into front or rear jack.
- Plug power cord into electrical outlet.

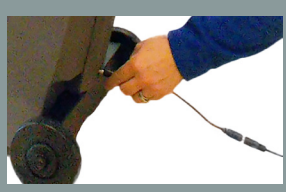

front jack

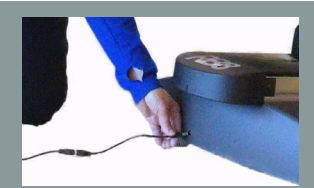

rear jack

## **Operate 360° swivel seat**

To support easy transfers on and off T6:

- Lift rear release lever to unlock.
- Rotate seat in either direction.
- Release lever to lock seat in place.

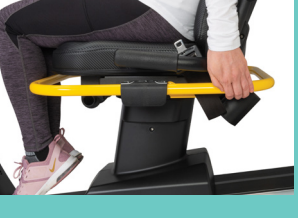

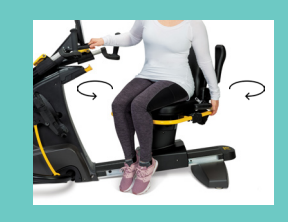

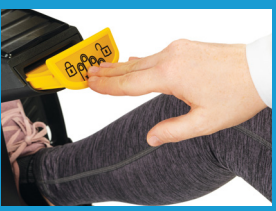

#### Press down on StrideLock<sup>™</sup> device. It is DOWN when unlocked. · Handles and pedals move when unlocked.

**Unlock machine\*** 

\* To lock: press and release device. It is UP when locked.

### Adjust seat distance

- Lift front release lever to unlock.
- Slide seat forward or backward to adjust distance.
- Release lever to lock seat in position.

NOTE: Knee should have a slight bend when leg is extended forward.

## Adjust seat recline

- Lift black lever on left side of seat.
- Push on seat back to recline.
- Release lever to lock seat in position.

## Adjust handle length

- Pull lever up to unlock.
- Slide lever in or out to adjust length.
- Push lever down to lock handle in place. NOTE: Elbow should have a slight bend when arm is extended forward.

For more details on adjusting the T6, please refer to the user manual.

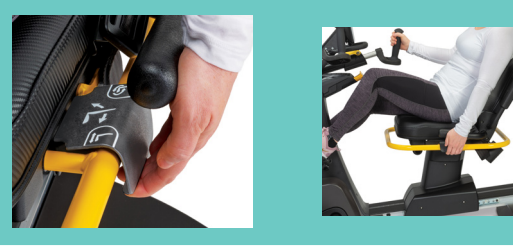

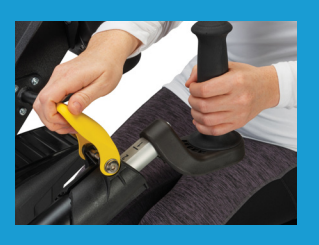

For technical support, please contact: support@nustep.com 800.322.4434 (US) +1 734.769.3939 (International)

© 2024 NuStep, LLC | 52587 Instruction - T6 Quick Start, Rev A

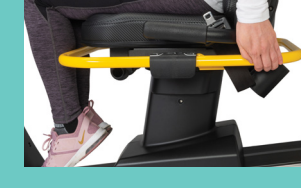

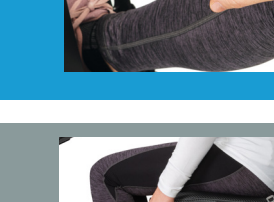

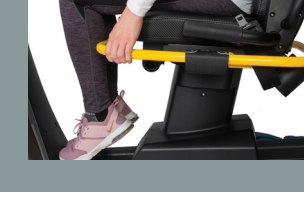

## Using the T6

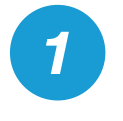

**Tap the screen or start stepping.** The T6 "wakes up" and displays two screens, *Home* and *Metric*:

**Home screen** – displays icons for workout apps and the app screens once they're launched.

**Metric screen** – displays settings and performance metrics including load level (1-15), total steps, calories burned, SPM (steps per minute) and more.

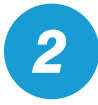

3

## Choose a workout app.

**Starting stepping!** 

Tap an app icon, for example, **Quick Start** to launch the program. *NOTE: Quick Start is a "get on and go" app, i.e., no need set goals or change load level.* 

Watch your progress as your avatar (green

figure) does laps around the track.

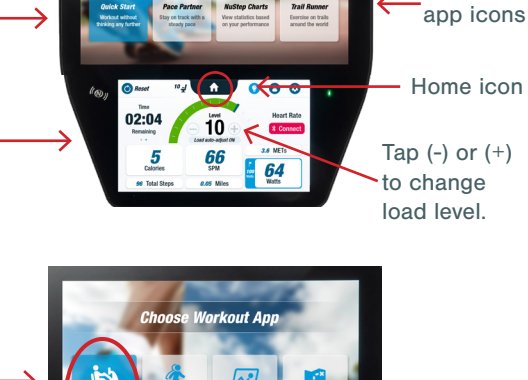

workout

**T6 Display Console** 

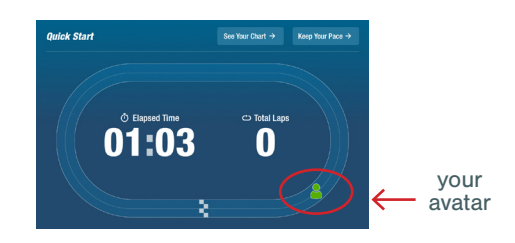

## Quick Tip

To quit an app and return to the Home screen: Tap the home icon from the display console.

## **Explore Another App**

## **Trail Runner**

1 Tap app icon to open video menu.

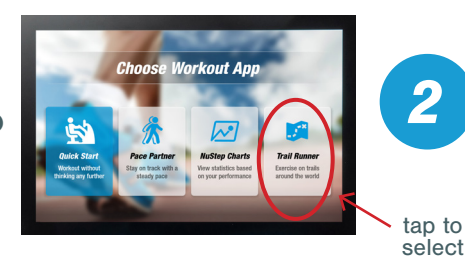

Tap video icon to open.

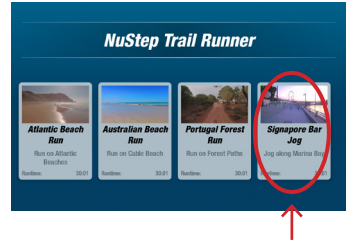

tap to select

Start stepping!

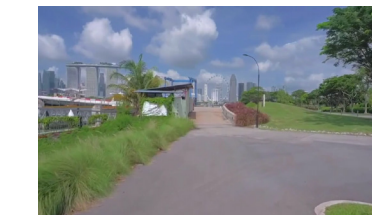

### To return to the Trail Runner menu:

- Tap the screen. A blue title bar appears.
- Tap the back arrow.

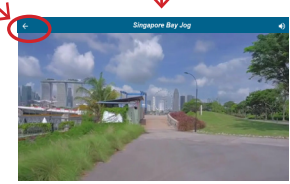

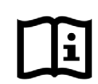

For instructions on using other workout apps, please refer to the T6 User Manual.